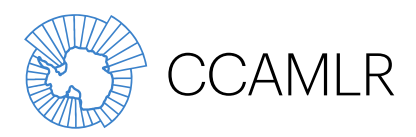

Commission for the Conservation of Antarctic Marine Living Resources Commission pour la conservation de la faune et la flore marines de l'Antarctique Комиссия по сохранению морских живых ресурсов Антарктики Comisión para la Conservación de los Recursos Vivos Marinos Antárticos

# Manual de la Secretaría de la CCRVMA

Guía para el usuario del sitio web Páginas relativas a las reuniones

Dirección 181 Macquarie Street, Hobart, Tasmania 7000, Australia Dir. postal PO Box 213, North Hobart, Tasmania 7002, Australia

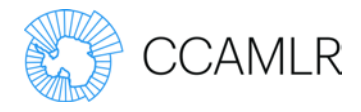

Guía para el usuario del sitio web - Páginas referentes a las reuniones

## Índice

| Introducción                                                       | 1   |
|--------------------------------------------------------------------|-----|
| Acceso a las páginas relativas a las reuniones                     | 1   |
| Método 1                                                           | 2   |
| Método 2                                                           | 3   |
| Información proporcionada en las páginas relativas a las reuniones | 4   |
| Agenda                                                             | 5   |
| Agenda y documentos                                                | 7   |
| Documentos y agenda                                                | 8   |
| Otra información                                                   | 9   |
| Inscripción                                                        | 9   |
| Ver los inscritos en las reuniones                                 | 10  |
| Información para los participantes                                 | 10  |
| Información relativa a la presentación de documentos de trabajo    | 100 |

Guía para el usuario del sitio web - Páginas relativas a las reuniones

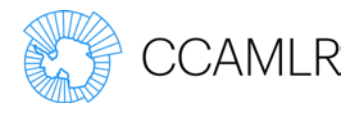

## Introducción

En julio de 2012 la CCRVMA inauguró un nuevo sitio web (www.ccamlr.org). En mayo de 2015 se añadió al sitio web una nueva función para la presentación de documentos en línea.

Cada una de las páginas del sitio web referente a una reunión contiene enlaces a toda la información de relevancia para dicha reunión, como los detalles para la inscripción, la presentación de documentos, la nota informativa y la agenda de la reunión.

Esta guía para el usuario fue redactada con el fin de facilitar la navegación en el sitio web y para destacar las nuevas características del sitio.

### Acceso a las páginas relativas a las reuniones

Existen dos métodos para entrar a las páginas relativas a las reuniones. Es importante que el usuario ingrese al sitio web antes de intentar entrar a las páginas relativas a las reuniones.

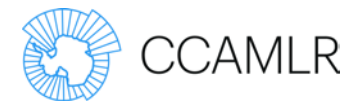

#### Método 1

Haga clic en el enlace 'Reuniones' para acceder a la lista de las reuniones futuras. Seleccione la reunión de su elección de la lista de 'Reuniones recientes y próximas' de la página, o del menú en la izquierda de la pantalla. Este menú contiene la lista de las reuniones pasadas y de los documentos correspondientes.

| SHA COAL               |                                            |                                                                                                    |                                                                                                    |                                                                                                    |                                                                                                    |                                                                                 |                                                                                    |                                                           |                        |                           |                    |
|------------------------|--------------------------------------------|----------------------------------------------------------------------------------------------------|----------------------------------------------------------------------------------------------------|----------------------------------------------------------------------------------------------------|----------------------------------------------------------------------------------------------------|---------------------------------------------------------------------------------|------------------------------------------------------------------------------------|-----------------------------------------------------------|------------------------|---------------------------|--------------------|
|                        | LR                                         |                                                                                                    |                                                                                                    | Sesión abierta a                                                                                                    | nombre de ES                                                                                             | test                                                                            | 2                                                                                  | _                                                         | _                      |                           | BUSCAR             |
| Acerca de la CCRVMA    | Medidas de co                              | onservación                                                                                                    | Ciencia                                                                                            | Pesquerías                                                                                                    | Ejecución                                                                                                | Datos                                                                           | Reuniones                                                                          | Publicacion                                               | ne <mark>s C</mark> ir | culares                   |                    |
| ♠ Inicio / Reuniones / | Reuniones                                  |                                                                                                    |                                                                                                    |                                                                                                    |                                                                                                    |                                                                                 |                                                                                    | English                                                   | Français               | Русский                   | Españo             |
| Reuniones              | F                                          | Reuniones                                                                                                    |                                                                                                    |                                                                                                    |                                                                                                    |                                                                                 |                                                                                    |                                                           |                        | A- A-                     | e                  |
| E CCAMLR               |                                            | - C                                                                                                    |                                                                                                    |                                                                                                    | - the state of a                                                                                         |                                                                                 |                                                                                    | 222                                                       |                        |                           |                    |
| B SC-CAMLR             | te                                         | a Secretaria de l<br>emas c <mark>ada a</mark> ño, l                                                                                                    | Desde 19                                                                                           | 82, las reunion                                                                                                    | es anuales de                                                                                            | a Comisió                                                                       | n (CCAMLR) y                                                                       | del                                                       | Enl                    | aces desta                | ados               |
|                        | o                                          | omité Científico                                                                                                    | (SC-CAM                                                                                            | LR) se han cele                                                                                                    | brado en Hoba                                                                                            | rt, Austra                                                                      | ia, en las cuat                                                                    | го                                                        |                        |                           |                    |
| WG-FSA                 | le                                         | enguas oficiales o<br>nterpretación sim                                                                                                    | de la CCR<br>nultánea.                                                                             | VMA (inglés, fr                                                                                                    | ancés, ruso y e                                                                                          | spañol) u                                                                       | tilizando un se                                                                    | rvicio de                                                 | * <u>Gu</u><br>de      | ía para el u<br>sitio web | - Acceso           |
| WG-SAM                 |                                            |                                                                                                    |                                                                                                    |                                                                                                    |                                                                                                    |                                                                                 |                                                                                    |                                                           | ar                     | aginas ref                | erentes a          |
| SG-ASAM                | E                                          | l Comité Cientific<br>nualmente (o se                                                                                                    | co tiene d<br>aún nece                                                                             | iversos grupos<br>sidad del Comit                                                                                      | de trabajo esp<br>té Científico). /                                                                      | ecializado<br>unque esa                                                         | s que se reúne<br>as reuniones se                                                  | en en en en en en en en en en en en en e                  | reu                    | Iniones                   | 2                  |
| WG-IMAF                | ce                                         | elebran únicame                                                                                                    | n <mark>te en in</mark> g                                                                          | glés, sus inforn                                                                                                    | nes son traduci                                                                                          | dos a las o                                                                     | otras lenguas.                                                                     | La                                                        | * No                   | rmas para<br>esentación   | <u>la</u><br>de    |
| Misceláneo             | C                                          | CRVMA también                                                                                                    | organiza                                                                                           | otras reunione                                                                                                    | s y <mark>tall</mark> eres, se                                                                           | g <mark>ún</mark> sea n                                                         | ecesario, para                                                                     | tratar                                                    | do<br>rei              | cumentos a                | <u>a las</u><br>la |
|                        | tr<br>av<br>dv<br>si<br>A<br>P<br>Ia<br>Ia | rabajo de las reu<br>cabadas (las con<br>eben hacerse a l<br>itio web y descar<br>a partir de 2013<br>Permanente de<br>a Comisión de e<br>Reuniones reo | niones ta<br>sultas so<br>la Secreta<br>rgar los d<br>8 los info<br>Adminis<br>ese año.<br>Cientes | mbién están a<br>bre el acceso a<br>iría de la CCRV<br>ocumentos de l<br>irmes del Con<br>tración y Fina<br>y próximas | disposición del<br>I texto complei<br>MA). Los usuar<br>trabajo de las r<br>nité Permaner<br>nzas (SCAF) | público en<br>o de docu<br>ios registr<br>reuniones.<br>nte de Eje<br>no se pub | n general una<br>mentos concre<br>ados pueden i<br>ecución y Cun<br>llican por sep | vez<br>itos<br>ngresar al<br>nplimiento (<br>parado, sino | SCIC) y (<br>como an   | del Comité<br>exos al In  | i<br>forme d       |
|                        |                                            |                                                                                                    |                                                                                                    |                                                                                                    |                                                                                                    |                                                                                 |                                                                                    |                                                           |                        |                           |                    |
|                        |                                            | Título                                                                                                    | Ubi                                                                                                | cación                                                                                                    | Fecha(s)                                                                                                 |                                                                                 |                                                                                    |                                                           |                        |                           |                    |
|                        | $\Sigma$                                   | Título<br>WG-SAM-15                                                                                                    | <b>Ubi</b><br>War                                                                                  | cación<br>rsaw, Poland                                                                                                 | Fecha(s)<br>De 29 jun 20                                                                                 | )15 hasta                                                                       | 03 jul 2015                                                                        |                                                           |                        |                           |                    |
|                        | 2                                          | Título<br><u>WG-SAM-15</u><br><u>WG-EMM-15</u>                                                                                                    | Ubi<br>War<br>War                                                                                  | <b>cación</b><br>rsaw, Poland<br>rsaw, Poland                                                                          | Fecha(s)<br>De 29 jun 20<br>De 06 jul 20                                                                 | )15 hasta<br>15 hasta 1                                                         | 03 jul 2015<br>7 jul 2015                                                          |                                                           |                        |                           |                    |
|                        | 2                                          | Título<br>WG-SAM-15<br>WG-EMM-15<br>WG-FSA-15                                                                                                    | War<br>War<br>Hob                                                                                  | <b>cación</b><br>rsaw, Poland<br>rsaw, Poland<br>part, Australia                                                       | Fecha(s) De 29 jun 20 De 06 jul 20 De 05 oct 20                                                          | )15 hasta<br>15 hasta 1<br>15 hasta 1                                           | 03 jul 2015<br>7 jul 2015<br>16 oct 2015                                           |                                                           |                        |                           |                    |
|                        | 2                                          | Título<br>WG-SAM-15<br>WG-EMM-15<br>WG-FSA-15<br>CCAMLR-XXXIV                                                                                           | Ubi<br>War<br>War<br>Hob                                                                           | <b>cación</b><br>rsaw, Poland<br>rsaw, Poland<br>vart, Australia<br>vart, Australia                                    | Fecha(s)           De 29 jun 20           De 06 jul 20           De 05 oct 20           De 19 oct 20     | 015 hasta<br>15 hasta 1<br>15 hasta 1<br>15 hasta 1                             | 03 jul 2015<br>7 jul 2015<br>16 oct 2015<br>30 oct 2015                            |                                                           |                        |                           |                    |

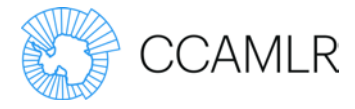

#### Método 2

Desde cualquier página, seleccione la reunión deseada de la lista situada debajo de 'Reuniones recientes y próximas' en la parte inferior de la página. Sólo se mostrarán las próximas cuatro reuniones, de manera que si desea ver la página relativa a cualquier otra reunión deberá usted seguir el método 1.

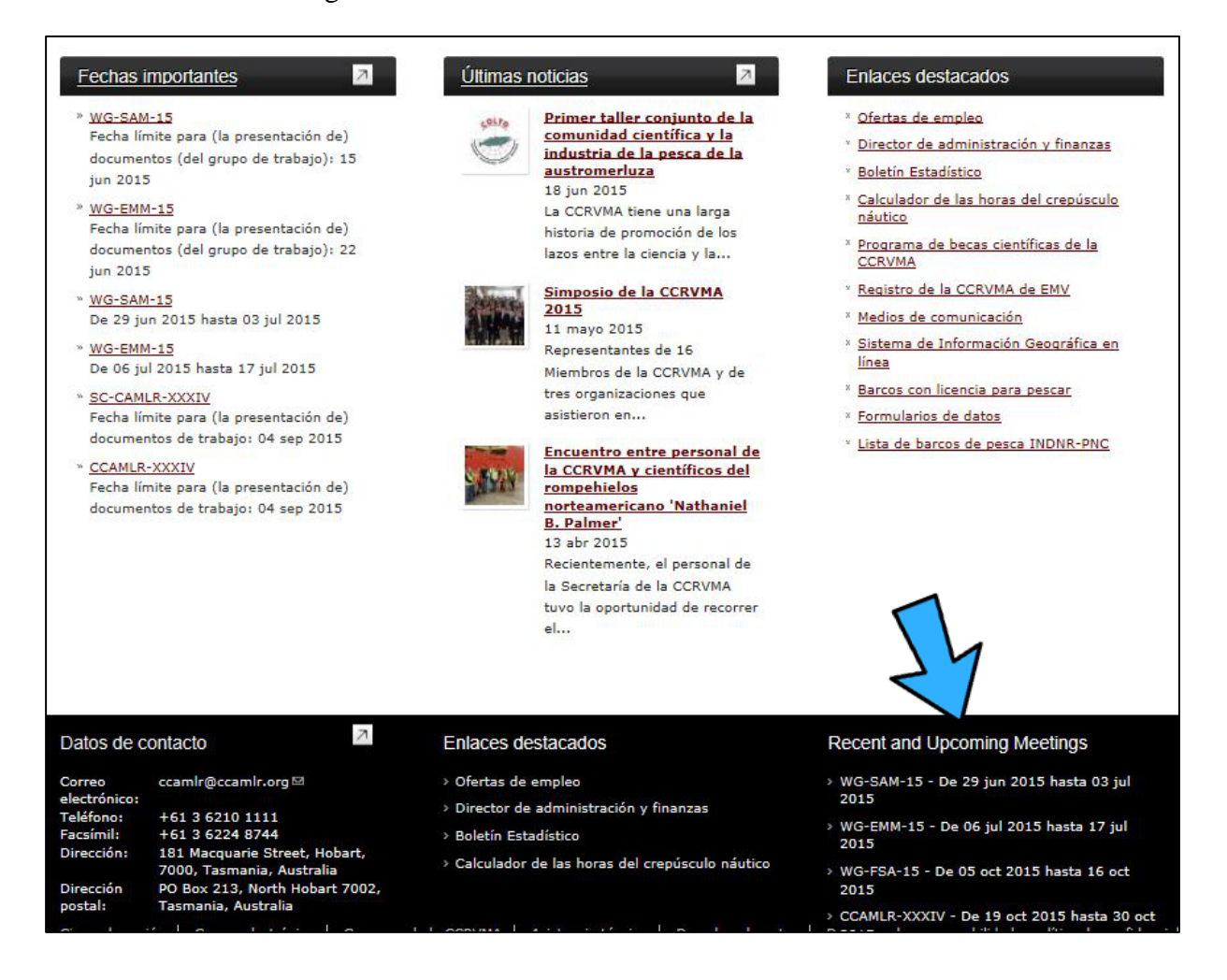

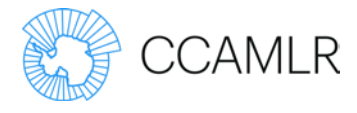

### Información proporcionada en las páginas relativas a las reuniones

La página de una reunión debe contener toda la información de relevancia para la misma. En esta página podrá ver el lugar y la fecha de celebración de la reunión en particular y los plazos para la presentación de documentos de trabajo. Asimismo, en la página se proporciona una lista de los documentos de trabajo correspondientes a la reunión.

A medida que se vayan subiendo los documentos de trabajo al sitio web, será posible descargarlos en un archivo comprimido. Por favor no olvide refrescar su navegador regularmente con el fin de ver todos los documentos que han sido publicados.

| WG-EMM-15                                                            |                                                                                                    | A- A+ = ∈                                                          |
|----------------------------------------------------------------------|----------------------------------------------------------------------------------------------------|--------------------------------------------------------------------|
| Full Name:<br>Location:<br>Date(s):<br>Chair / Convener:<br>Support: | Working Group on Ecosystem Monitoring and Management<br>Warsaw, Poland<br>Monday, 6 July 2015 to Friday, 17 July 2015<br>Dr So Kawaguchi (Australia)<br>Dr Keith Reid (CCAMLR Secretariat) | Download Meeting<br>Documents (.zip)<br>(3.88 MB)<br>(11 Jun 2015) |
| Submissions Due:                                                     | Dr David Ramm (CCAMLR Secretariat)                                                                                                    | Additional Meeting                                                 |
| Document submiss                                                     | Monday, 22 June 2015 (Working Group Paper) - <u>Submit Now</u>                                                                                                    | Information                                                        |
| In order to be consid                                                | dered, papers must be submitted to the Secretariat by 0900 <u>AEST</u>                                                                                                    | <ul> <li>» Register for this</li></ul>                             |
| Monday 22 June 201                                                   | L5.                                                                                                    | meeting <li>» View meeting</li>                                    |
| The new docu                                                         | bmission process is now operational.                                                                                                    | registrations <li>» Document submission</li>                       |
| Please                                                               | ted <u>Guidelines for the submission of papers to CCAMLR meetings</u> and                                                                                                    | guidelines <li>» Information for</li>                              |
| <u>How to new docu</u>                                               | <u>eting document</u> .                                                                                                    | participants                                                       |

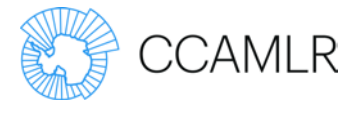

## Agenda

Para ver la agenda de una reunión en particular, haga clic en 'Ver agenda'. Esta acción le llevará a la versión más reciente de la agenda.

| Agenda (Prelin       | ninary)                                                  |                      | A- A+ =         |
|----------------------|----------------------------------------------------------|----------------------|-----------------|
| WG-EMM-15            |                                                          |                      |                 |
| Full Name:           | Working Group on Ecosystem Monitoring and Mar            | nagement             | Add Agenda Item |
| Location:            | Warsaw, Poland                                           |                      | Reorder Agenda  |
| Date(s):             | Monday, 6 July 2015 to Friday, 17 July 2015              |                      |                 |
| Chair / Convener:    | Dr So Kawaguchi (Australia)                              |                      |                 |
| Support:             | Dr Keith Reid (CCAMLR Secretariat)                       |                      |                 |
|                      | Dr David Ramm (CCAMLR Secretariat)                       |                      |                 |
| Submissions Due:     | Monday, 22 June 2015 (Working Group Paper) -             | Submit Now           |                 |
| Please submit comm   | ents on the draft agenda and annotated agenda by         | / 7 June 2015 to the |                 |
| Convenver.           |                                                          |                      |                 |
| Document submiss     | ion                                                      |                      |                 |
| The new document s   | ubmission process is now operational.                    |                      |                 |
| Please see the updat | ed Guidelines for the submission of papers to CCA        | MLR meetings and     |                 |
| How to submit a mee  | eting document 🖗.                                        |                      |                 |
|                      |                                                          |                      |                 |
|                      |                                                          |                      |                 |
| View agenda with ann | notations                                                |                      |                 |
|                      |                                                          |                      |                 |
| Item #               | Agenda Item                                              | Rapporteurs          |                 |
| 1                    | Introduction                                             |                      |                 |
| 1.1                  | Opening of the meeting                                   |                      |                 |
| 1.2                  | Adoption of the agenda and appointment of<br>rapporteurs |                      |                 |

Cada punto de la agenda contiene un enlace a los comentarios correspondientes y a la lista de los documentos presentados para ser examinados específicamente bajo ese punto.

| G-EMM-15 - 2.1.1 Fishing activities                                                                                                    |                                                                                                    |                                                                                                    |                                                                                                    |                                                                                                    |
|----------------------------------------------------------------------------------------------------|----------------------------------------------------------------------------------------------------|----------------------------------------------------------------------------------------------------|----------------------------------------------------------------------------------------------------|----------------------------------------------------------------------------------------------------|
| 2.1.1                                                                                                    |                                                                                                    |                                                                                                    |                                                                                                    |                                                                                                    |
| reports on past fishing activities, including information on the composition of<br>, descriptions of the fishery, green weight issue, information on the behaviour<br>ery. Review and evaluate krill fishery notifications (CM 21-03). | the catch,<br>of fishing                                                                                                    | analys<br>vessel                                                                                                    | ses of<br>Is and                                                                                                    |                                                                                                    |
|                                                                                                    |                                                                                                    |                                                                                                    |                                                                                                    |                                                                                                    |
| Title -                                                                                                    |                                                                                                    |                                                                                                    |                                                                                                    |                                                                                                    |
| <u>Net diagrams for Chilean vessels notified for krill fishery in 2015/1</u><br>86795, 86796 and 86797<br>Delegation of Chile                                                                                                    | 6 Notifica                                                                                                    | tion II                                                                                                    | D                                                                                                    |                                                                                                    |
| Net diagrams for Chinese vessels notified for krill fishery in 2015/3<br>86733, 86772 and 86773<br>Delegation of the People's Republic of China                                                                                        | 16 Notifica                                                                                                    | tion I                                                                                                    | D                                                                                                    |                                                                                                    |
| Net diagrams for Norwegian vessels notified for krill fishery in 201<br>ID 86750, 86751, 86780 and 86781                                                                                                    | 5/16 - No                                                                                                    | tificat                                                                                                    | tion                                                                                                    |                                                                                                    |
|                                                                                                    | 2.1.1 FISHING activities         2.1.1         reports on past fishing activities, including information on the composition of , descriptions of the fishery, green weight issue, information on the behaviour ery. Review and evaluate krill fishery notifications (CM 21-03).         Document         Document         Net diagrams for Chilean vessels notified for krill fishery in 2015/1         86795, 86796 and 86797         Delegation of Chile         Net diagrams for Chinese vessels notified for krill fishery in 2015/1         86733, 86772 and 86773         Delegation of the People's Republic of China         Net diagrams for Norwegian vessels notified for krill fishery in 2015/1 | 2.1.1 FISHING activities 2.1.1 reports on past fishing activities, including information on the composition of the catch, descriptions of the fishery, green weight issue, information on the behaviour of fishing ery. Review and evaluate krill fishery notifications (CM 21-03). | 2.1.1 FISHING ACTIVITIES A- A+ 2.1.1 reports on past fishing activities, including information on the composition of the catch, analys , descriptions of the fishery, green weight issue, information on the behaviour of fishing vessel ery. Review and evaluate krill fishery notifications (CM 21-03). | 2.1.1 Fishing activities       A- A+ €         2.1.1       reports on past fishing activities, including information on the composition of the catch, analyses of , descriptions of the fishery, green weight issue, information on the behaviour of fishing vessels and ery. Review and evaluate krill fishery notifications (CM 21-03).         Document |

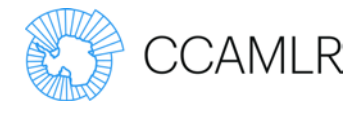

Otra alternativa es ver la agenda completa con comentarios. Para ello, haga clic en 'Ver agenda comentada'.

| Agenda (Prelir                                                                           | ninary)                                                                                                    | A- A+ ∰                           |
|------------------------------------------------------------------------------------------|----------------------------------------------------------------------------------------------------|-----------------------------------|
| WG-EMM-15                                                                                |                                                                                                    |                                   |
| Full Name:<br>Location:<br>Date(s):<br>Chair / Convener:<br>Support:<br>Submissions Due: | Working Group on Ecosystem Monitoring and Management<br>Warsaw, Poland<br>Monday, 6 July 2015 to Friday, 17 July 2015<br>Dr So Kawaguchi (Australia)<br>Dr Keith Reid (CCAMLR Secretariat)<br>Dr David Ramm (CCAMLR Secretariat)<br>Monday, 22 June 2015 (Working Group Paper) - Submit Now | Add Agenda Item<br>Reorder Agenda |
| Please submit comm<br>Convenver.<br>Document submise                                     | ents on the draft agenda and annotated agenda by 7 June 2015                                                                                                    | to the                            |
| The new document s                                                                       | ubmission process is now operational.<br>red Guidelines for the submission of papers to CCAMLR meetings                                                                                                    | and                               |
| How to submit a mee                                                                      | eting document .                                                                                                    |                                   |
| Item #                                                                                   | Agenda Item Rappo                                                                                                    | rteurs                            |
| 1                                                                                        | Introduction                                                                                                    |                                   |
| 1.1                                                                                      | Opening of the meeting                                                                                                    |                                   |
| 1.2                                                                                      | Adoption of the agenda and appointment of<br>rapporteurs                                                                                                    |                                   |

| Age             | nda (Prelin                     | ninary) A- A+ =                                                                                             |
|-----------------|---------------------------------|----------------------------------------------------------------------------------------------------|
| WG-             | EMM-15                          |                                                                                                    |
| Full N          | ame:                            | Working Group on Ecosystem Monitoring and Management                                                        |
| Locat           | ion:                            | Warsaw, Poland                                                                                              |
| Date(           | s):                             | Monday, 6 July 2015 to Friday, 17 July 2015                                                                 |
| Chair           | / Convener:                     | Dr So Kawaguchi (Australia)                                                                                 |
| Suppo           | ort:                            | Dr Keith Reid (CCAMLR Secretariat)                                                                          |
|                 |                                 | Dr David Ramm (CCAMLR Secretariat)                                                                          |
| Subm            | issions Due:                    | Monday, 22 June 2015 (Working Group Paper) - <u>Submit Now</u>                                              |
| Please          | submit comm                     | ents on the draft agenda and annotated agenda by 7 June 2015 to the Convenver.                              |
| Docur           | ment submiss                    | ion                                                                                                    |
| The ne          | ew document s                   | ubmission process is now operational.                                                                       |
| Please<br>docum | see the updat<br><u>tent</u> P. | ed <u>Guidelines for the submission of papers to CCAMLR meetings</u> and <u>How to submit a meeting</u>     |
| View            | agenda without                  | annotations                                                                                                 |
| 1               | Introduction                    |                                                                                                    |
| 1.1             | Opening of th                   | e meeting                                                                                                   |
|                 | Welcome to p                    | articipants, overview of facilities, Secretariat's offices, computer support and Internet access, scheduled |

Guía para el usuario del sitio web - Páginas relativas a las reuniones

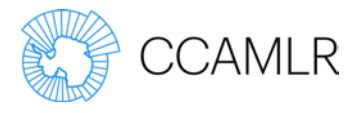

## Agenda y documentos

Para ver todos los documentos de trabajo presentados bajo cada punto de la agenda, haga clic en 'Ver agenda y documentos'.

| WG-EMM-15             |                                                                 |  |  |
|-----------------------|-----------------------------------------------------------------|--|--|
| Full Name:            | Working Group on Ecosystem Monitoring and Management            |  |  |
| Location:             | Warsaw, Poland                                                  |  |  |
| Date(s):              | Monday, 6 July 2015 to Friday, 17 July 2015                     |  |  |
| Chair / Convener:     | Dr So Kawaguchi (Australia)                                     |  |  |
| Support:              | Dr Keith Reid (CCAMLR Secretariat)                              |  |  |
|                       | Dr David Ramm (CCAMLR Secretariat)                              |  |  |
| Submissions Due:      | Monday, 22 June 2015 (Working Group Paper) - Submit Now         |  |  |
| Document submiss      | sion                                                            |  |  |
| In order to be consid | lered, papers must be submitted to the Secretariat by 0900 AEST |  |  |
| Monday 22 June 201    | 5.                                                              |  |  |
| The new document s    | submission pr s now operational.                                |  |  |
| Please see the updat  | ed Guid the submission of papers to CCAMLR meetings and         |  |  |
| How to submit a mee   | eting doc                                                       |  |  |
|                       |                                                                 |  |  |
| View Agenda Vie       | w Agenda with Documents View Documents with Agenda              |  |  |

Esta página le mostrará los puntos de la agenda en orden numérico, junto con los documentos de trabajo correspondientes.

| 2.1 - ISSUES IO  | r the present                                                                         |                                                                              |
|------------------|---------------------------------------------------------------------------------------|------------------------------------------------------------------------------|
| 2.1.1 - Fishing  | activities                                                                            |                                                                              |
| WG-EMM-<br>15/01 | <u>Net diagrams for Norwegian v</u><br><u>86780 and 86781</u><br>Delegation of Norway | essels notified for krill fishery in 2015/16 – Notification ID 86750, 86751, |
| 2.1.2 - Scienti  | fic Observation                                                                       |                                                                              |
| No document      | s submitted to this agenda item                                                       |                                                                              |

Guía para el usuario del sitio web - Páginas referentes a las reuniones

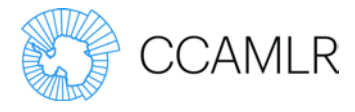

## Documentos y agenda

Para ver los documentos de trabajo en orden numérico con los puntos de la agenda correspondientes, haga clic en 'Ver documentos y agenda'. Bajo cada documento se listan los puntos de la agenda correspondientes.

| WG-EMM-15             |                                                                |
|-----------------------|----------------------------------------------------------------|
| Full Name:            | Working Group on Ecosystem Monitoring and Management           |
| Location:             | Warsaw, Poland                                                 |
| Date(s):              | Monday, 6 July 2015 to Friday, 17 July 2015                    |
| Chair / Convener:     | Dr So Kawaguchi (Australia)                                    |
| Support:              | Dr Keith Reid (CCAMLR Secretariat)                             |
|                       | Dr David Ramm (CCAMLR Secretariat)                             |
| Submissions Due:      | Monday, 22 June 2015 (Working Group Paper) - Submit Now        |
| Document submiss      | ion                                                            |
| In order to be consid | ered, papers must be submitted to the Secretariat by 0900 AEST |
| Monday 22 June 201    | 5.                                                             |
| The new document s    | ubmission process is now operational.                          |
| Please see the updat  | ed <u>Guidelines for the submission of papers</u>              |
| How to submit a mee   | eting document P.                                              |
| View Agenda Vie       | w Agenda with Documents View Documents with Agenda             |

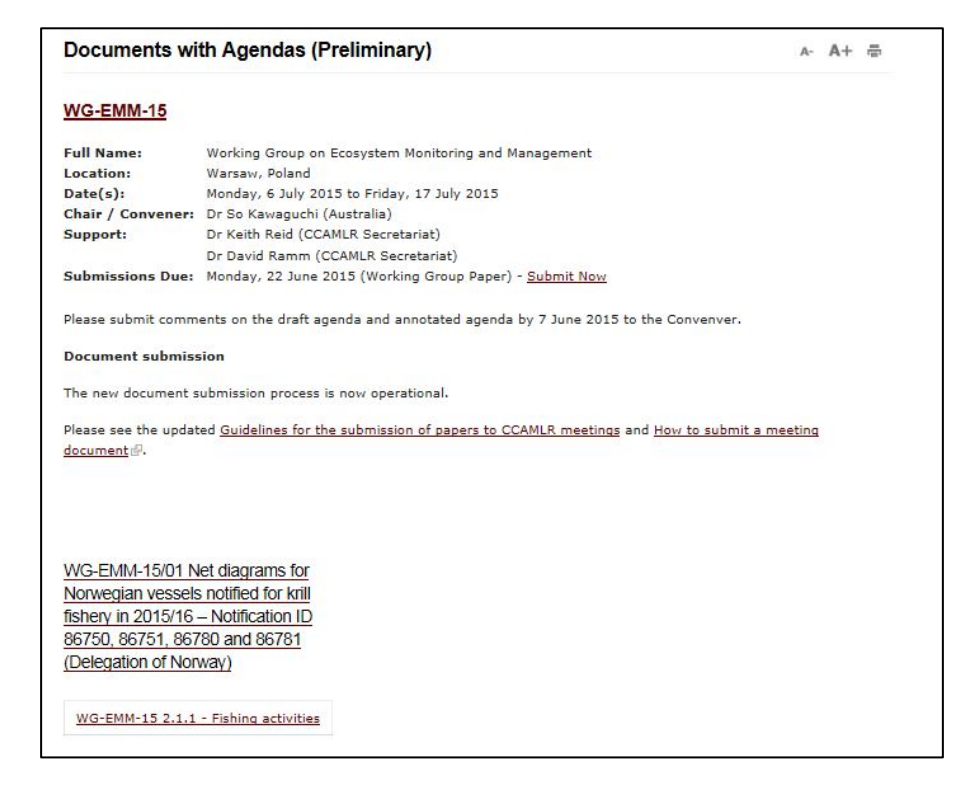

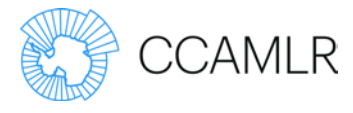

## Otra información

En el menú de la derecha de una página referente a una reunión se proporcionan enlaces a información adicional acerca de dicha reunión.

| WG-EMM-15                                         |                                                                                                    | A- A+ ∰ ∈                         |
|---------------------------------------------------|----------------------------------------------------------------------------------------------------|-----------------------------------|
| Full Name:<br>Location:                           | Working Group on Ecosystem Monitoring and Management<br>Warsaw, Poland                                                                                 | Download Meeting                  |
| Date(s):<br>Chair / Convener:<br>Support:         | Monday, 6 July 2015 to Friday, 17 July 2015<br>Dr So Kawaguchi (Australia)<br>Dr Keith Reid (CCAMLR Secretariat)<br>Dr David Ramm (CCAMLR Secretariat) | (3.88 MB)<br>(11 Jun 2015)        |
| Submissions Due:<br>Document submiss              | Monday, 22 June 2015 (Working Group Paper) - <u>Submit Now</u>                                                                                         | Additional Meeting<br>Information |
| In order to be consid<br>Monday 22 June 201       | dered, papers must be submitted to the Secretariat by 0900 AEST                                                                                        | » Register for this<br>meeting    |
| The new document s                                | » View meeting<br>registrations                                                                                                    |                                   |
| Please see the updat<br><u>How to submit a me</u> | <ul> <li>Document submission<br/>guidelines</li> <li>Information for<br/>participants</li> </ul>                                                       |                                   |
| View Agenda Vie                                   | ew Agenda with Documents 🔪 View Documents with Agenda 🔵                                                                                                |                                   |

## Inscripción

Para inscribirse en una reunión, haga clic en 'Inscripción en esta reunión'.

Algunos campos en el formulario de inscripción serán rellenados automáticamente con información proveniente de su perfil de usuario. Es obligatorio rellenar los campos indicados con un asterisco.

La Secretaría sólo podrá aceptar las inscripciones en línea para participar en las reuniones si ya han sido aprobadas por el Administrador del sitio web de cada Miembro, grupo u organización. Este Administrador recibe un correo electrónico generado automáticamente segundos después de haber solicitado un usuario la inscripción en una reunión. Los usuarios serán notificados por un correo electrónico generado automáticamente cuando su inscripción sea aprobada.

| Register for WG-EMM-15                                                                             | A- A+ ₩ |
|----------------------------------------------------------------------------------------------------|---------|
| User *                                                                                             |         |
| - Select a value -                                                                                 |         |
| Select the user you wish to edit, administrators have access to edit only users in their own party |         |
| Representing *                                                                                     |         |
| CCAMLR Secretariat                                                                                 |         |
| <u>Register for another meeting</u>                                                                |         |
| Approval *                                                                                         |         |
| Awaiting Approval                                                                                  |         |
| Approved                                                                                           |         |
| Rejected                                                                                           |         |
| Date of Arrival                                                                                    |         |
| Date                                                                                               |         |
| 2015-05-28                                                                                         |         |
| E.g., 2015-06-28<br>Enter the date of arrival of the registrant                                    |         |

Guía para el usuario del sitio web - Páginas referentes a las reuniones

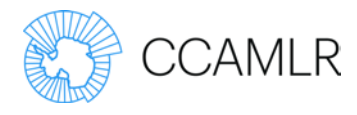

### Ver los inscritos en las reuniones

Para ver la lista de las personas inscritas en una reunión, haga clic en 'Ver los inscritos en las reuniones'.

#### Información para los participantes

Para ver información como la Nota Informativa, la carta del coordinador o los informes de reuniones previas haga clic en 'Información para los participantes'.

| Information for participants                                                                                                 | A- Å+ ∰ ⊠ |
|----------------------------------------------------------------------------------------------------|-----------|
| Meeting information                                                                                                    |           |
| <ul> <li>Information Note</li> <li>Letter from the Convener (107.87 KB)</li> <li>Proposed work schedule WG-EMM-15</li> </ul> |           |
| Reports of previous WG-EMM meetings:                                                                                         |           |
| <u>WG-EMM-14 Report</u> ( 540.71 KB) <u>WG-EMM-13 Report</u> ( 690.6 KB) <u>WG-EMM-12 Report</u> ( 1.19 MB)                  |           |

#### Información relativa a la presentación de documentos de trabajo

La CCRVMA ha implementado una nueva función para la presentación en línea de documentos.

Para saber cómo presentar documentos en línea haga clic en 'Normas para la presentación de documentos en línea', en el menú 'Otras informaciones sobre la reunión' en la derecha de la pantalla.

Para más información, véase la página Cómo presentar documentos para las reuniones.